#### GO TO dolphinanty.com/download

## AND DOWNLOAD THE VERSION COMPATIBLE WITH YOUR DESKTOP

Pricing Use cases

Features Reviews

vs Documentation

on Resources ~

### Download Dolphin{anty}

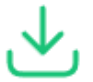

Dolphin{anty} will already be downloaded.

If the download has not started, try downloading manually.

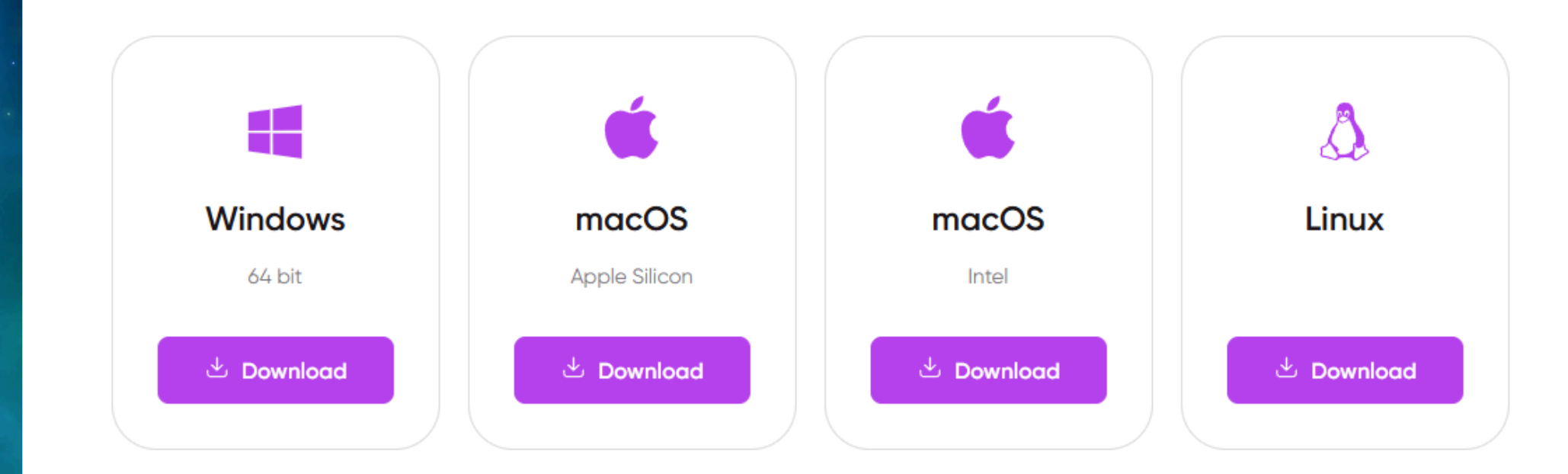

### Click on create profile

# YOU CAN MANAGE UP TO 10 PROFILES ON THE FREE PLAN

| D  | Q Find a folder | « All profiles                                                             |                                                | + CREATE PROFILE \Xi 🦕 | C Searc |  |  |  |
|----|-----------------|----------------------------------------------------------------------------|------------------------------------------------|------------------------|---------|--|--|--|
|    | All profiles    | Protect your account with two-factor authentication                        |                                                |                        |         |  |  |  |
|    | teste           | Learn more about how enabling 2fa will save your account from being hacked |                                                |                        |         |  |  |  |
|    |                 | Name                                                                       | Status Notes                                   | Tags                   | Pro     |  |  |  |
|    |                 | □ 📲 G 🗄 Profile BM Adsense 04 🕞 START                                      | NO STATUS notes                                | tags                   |         |  |  |  |
| -4 |                 | D F Profile BM Adsense 03                                                  | NO STATUS notes                                | tags                   |         |  |  |  |
| -v |                 | D 🖬 F : Profile BM Adsense 02                                              | NO STATUS notes                                | tags                   | -       |  |  |  |
| \$ |                 | □ 🖬 F : Profile BM Adsense 01 ▷ START                                      | NO STATUS notes                                | tags                   |         |  |  |  |
| ŝ  |                 | + Need more profiles? You can add them, or switch to new plan. With prom   | ocode "WOWDOLPHIN" - 20% discount on first pay | ment!                  |         |  |  |  |
| _  |                 |                                                                            |                                                |                        |         |  |  |  |

8

?

63

0

€]

| New profile                                                          | 1. Profile name |                                       |                                                                                                    | ×                                                                                       |  |  |
|----------------------------------------------------------------------|-----------------|---------------------------------------|----------------------------------------------------------------------------------------------------|-----------------------------------------------------------------------------------------|--|--|
| + You can add 10 extra profiles for 10\$ or switch to Pase plan with |                 |                                       | + ADD PROFILES                                                                                                    | S                                                                                       |  |  |
| General Advanced 🕁 Mass import                                       | 2. check the    | e optio                               | n (FB)                                                                                                    |                                                                                         |  |  |
| Profile name<br>Profile 5                                            | Status          | SUM                                   | MARY                                                                                                    | Rew Fingerprint                                                                         |  |  |
| Tags                                                                 | Folder          | Name                                  | Profil                                                                                                    | e 5                                                                                     |  |  |
| None <b>F</b> FB G Google & TikTok B Crypto @ OnlyFa                 | Tags            |                                       |                                                                                                    |                                                                                         |  |  |
| FB Login<br>james.BM@gmail.com                                       |                 |                                       | rm 🛋 W                                                                                                    | 📫 Windows 10                                                                            |  |  |
| Start pages ()<br>3. Login + password purch                          | UserA           | gent Mozil<br>Win6-<br>(KHT)<br>Chror | t Mozilla/5.0 (Windows NT 10.0;<br>Win64; x64) AppleWebKit/537.36<br>(KHTML, like Gecko)<br>Chrome/136.0.0.0 Safari/537.36 |                                                                                         |  |  |
| dooncodor                                                            |                 | Proxy                                 | No pr                                                                                                    | оху                                                                                     |  |  |
|                                                                      |                 | WebR                                  | TC Altere                                                                                                    | ed                                                                                      |  |  |
| No proxy 📑 New proxy 🗋 Saved proxies 🔺 ASocks Proxy                  | •               | Canva                                 | e Deal                                                                                                    |                                                                                         |  |  |
| Cookie ③<br>Paste your cookies or drag and drop yo                   | 4. Up<br>you    | oload th<br>received                  | e coo<br>Goog<br>ANGL<br>GTX                                                                                               | kies folder<br>le Inc. (NVIDIA)<br>LE (NVIDIA, NVIDIA GeForce<br>1650 Direct3D11 vs_5_0 |  |  |
| UPLOAD FILE COOKIES                                                  |                 |                                       | ps_5_                                                                                                    | 0, D3D11)                                                                               |  |  |

#### Click Create Profile

#### START to browse the ad account

| Ð     | C Find a folder |                                                    |                                              |                              |
|-------|-----------------|----------------------------------------------------|----------------------------------------------|------------------------------|
|       | All profiles    | Protect your account with two-factor authen        |                                              |                              |
|       | teste           | Learn more about now enabling 21a will save your a |                                              |                              |
|       |                 | Name                                               | Status                                       |                              |
| Θ     |                 | 🗆 🚦 Ġ 🕴 Profile BM Adsense 04                      | ▷ START NO STATUS                            |                              |
| ⇔     |                 | 🔲 📑 🖡 Profile BM Adsense 03                        | START NO STATUS                              | and the second second second |
| ΞĠ    |                 | Profile BM Adsense 02                              |                                              |                              |
| Â     |                 |                                                    |                                              |                              |
| ⇔     |                 | F: Profile BM Adsense 01                           | ▶ START NO STATUS                            |                              |
| 30    |                 | + Need more profiles? You can add them, or sw      | itch to new plan. With promocode "WOWDOLPHIN | ۷" -                         |
| (API) |                 |                                                    |                                              |                              |
| 0     |                 |                                                    |                                              |                              |

Add payment method to start advertising

Campaigns 🗾 🖬 1890555928053252 (18905... 👻  $\infty$ 24 🛠 They were broadcast 🛛 🛠 Active Ads Q 🛅 All ads + See more Search by name, ID or metrics  $\odot$ П 🚺 Campaigns Ad Sets Advertisements Ð + To create (li Double / Edit A Body A/B More 💌 200 Disabled Broadcasting <sup>↑</sup> Bidding strategy Budget campaign 5 Ŗ  $\equiv$ Get ready to Confirm a few details in "Account Overvi Go to Account (i) Updates × ? Add payment method There is a problem with Júlia Cavalcanti's payment e method. You will need to add or update your payment information before you can post ads. (2) 4 Add payment method Q